| SUBJECT                         | Date     |
|---------------------------------|----------|
| YARDI VOYAGER PROCEDURES MANUAL |          |
|                                 | 08-01-23 |
| CREATING PURCHASE ORDERS        |          |

Authorize Purchase of Goods/Services PURPOSE:

PREPARED BY: SM or DM

WHEN PREPARED: PRIOR to Service being provided or Goods being ordered

**Creating a Purchase Order** From Roles – Select PO Dashboard or use the short cut to New PO

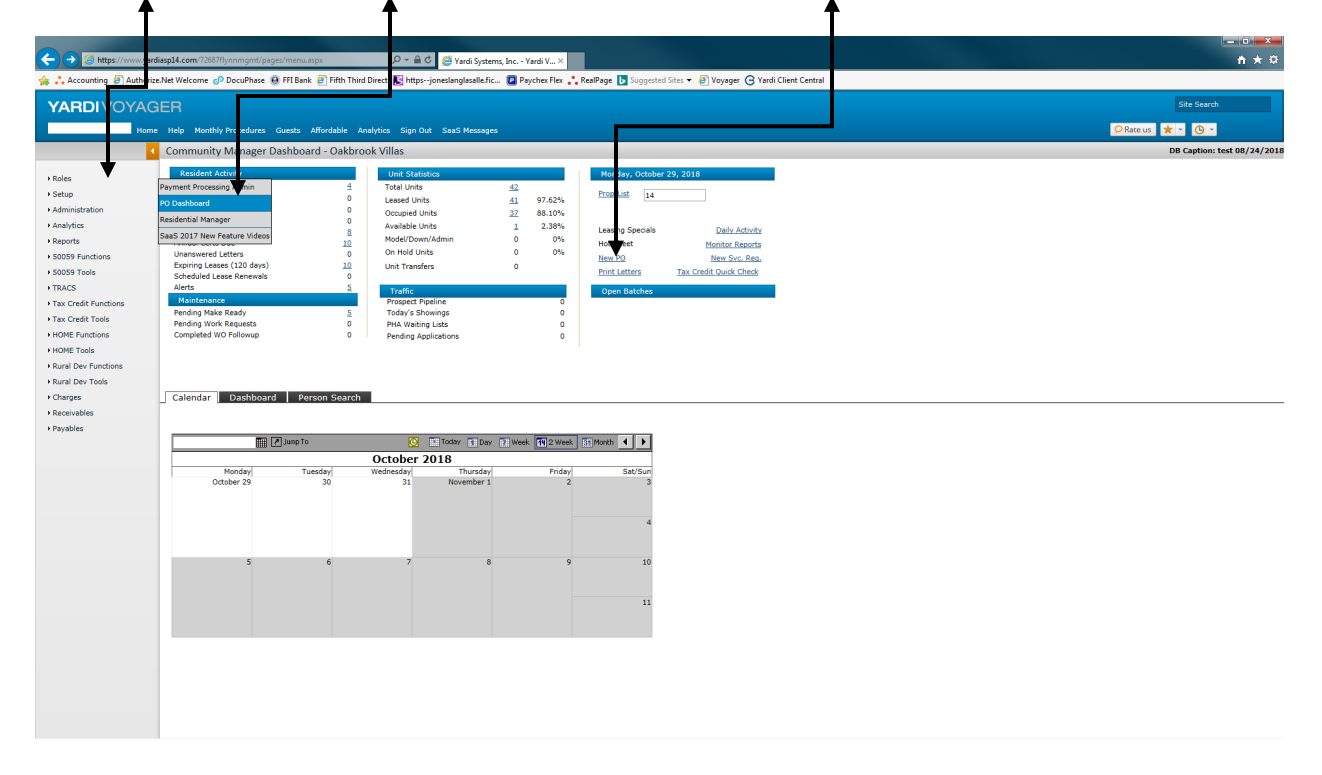

| SUBJECT                         | Date     |
|---------------------------------|----------|
| YARDI VOYAGER PROCEDURES MANUAL |          |
|                                 | 08-01-23 |
| CREATING PURCHASE ORDERS        |          |

# If using the PO Dashboard, go to Functions; Add PO

|                                                                           | verliesal4.com/726870vanmant/asses/menu-san2604eu(Set=PD Das: D                                                                                                    | × ₩ Cl. ■Varil Sectore In . and V. X                                                                    |                   |
|---------------------------------------------------------------------------|----------------------------------------------------------------------------------------------------|----------------------------------------------------------------------------------------------------|-------------------|
| Accounting Auth                                                           | arize Net Welcome 🧬 DocuPhase 🖗 FEI Bank 🦓 Fifth Third Direct 🖡                                                                                                    | https://ionestanglasalle.fir                                                                            |                   |
| YARDIVOYA                                                                 | AGER                                                                                                    |                                                                                                    | Site Search       |
| La                                                                        | ogout SaaS Messages                                                                                                    |                                                                                                    | 📿 Rate us 🗶 💌 🕲 💌 |
|                                                                           | Purchase Order Dashboard                                                                                                    | Functions 🔻                                                                                             |                   |
| Polec                                                                     | Thursday, October 25, 2018                                                                                                    | Add PO                                                                                                  | ^                 |
| <ul> <li>Roles</li> <li>Workflow Dashbaard</li> <li>Raceive PO</li> </ul> | Image: State State     Ordered Date       Lind     Sch. Delivery       Di     Ad. Delivery       Windar     Paymant Due       Paymant Due     Image: Sch. Delivery       Batch Name     Request Obst.       Cone Pois     Ve       Ventation     State Name       Cone Pois     Ve       Ventation     State Name       Socializion     State | Image: Point Point     Safety Received       Point     Point       Point     Point       Point     Cear |                   |
|                                                                           | <                                                                                                    |                                                                                                    | >                 |

| SUBJECT                                                                                                    | Date        |
|----------------------------------------------------------------------------------------------------|-------------|
| YARDI VOYAGER PROCEDURES MANUAL                                                                                                    |             |
|                                                                                                    | 08-01-23    |
| CREATING PURCHASE ORDERS                                                                                                    |             |
|                                                                                                    | - 0 ×-      |
| → S https://www.yerdingsl.com/726371/ynnngmt/pspe//menu.apu > P + B C S Yards Systems, inc Parchau, X Arconation D Arthroin Ma Walcoms of Danabase, B Hillows D Elimina Comparison Data Systems, inc Parchau, X | <u>+</u> ★¤ |

| 🎄 🛟 Accounting 🥘 Authorize                | e.Net Welcome 📀              | DocuPhase 😣 F          | FI Bank 🧃 Fifth T | hird Direct 💽 httpsjo                       | neslanglasalle.fic                       | 🛛 😰 Paychex Flex 🛟 RealPage | Suggeste | d Sites 👻 🦉 | Voyager 🕒 Y | Yardi Client C | entral    |          |          |        |         |     |                  |           |    |
|-------------------------------------------|------------------------------|------------------------|-------------------|---------------------------------------------|------------------------------------------|-----------------------------|----------|-------------|-------------|----------------|-----------|----------|----------|--------|---------|-----|------------------|-----------|----|
| YARDIVO                                   |                              |                        |                   |                                             |                                          |                             |          |             |             |                |           |          |          |        |         |     |                  | Site Sear | ch |
| 1                                         | Monthly I                    | Procedures Gu          | ests Affordable   | Analytics Sign Out                          | SaaS Messages                            |                             |          |             |             |                |           |          |          |        |         |     | <b>Q</b> Rate us | * • O     | -  |
|                                           | Ch e Oro                     | ler                    |                   |                                             |                                          |                             |          |             |             |                |           |          |          |        |         |     |                  | Jump 1    | Го |
| • Roles<br>• Setup<br>• Administra        | <u>Vendor</u><br>Vendor Info | hd<br><u>HD Supply</u> |                   | Display<br>Sched. I<br>Order D.<br>Required | Type p<br>Deliv.<br>ate 1<br>d By Date 1 | Purchase Order              |          | _           | 3           |                |           |          |          |        |         |     |                  |           |    |
| Analytics     Parorte                     |                              |                        |                   | Closed<br>PO I                              | Close Date                               |                             |          |             |             |                |           |          |          |        |         |     |                  |           |    |
| 50059 Functions                           | Expense Type                 | Supplier               |                   | Total An                                    | nount                                    |                             |          |             |             |                |           |          |          |        |         |     |                  |           |    |
| + 50059 Tools                             | Last Received                |                        |                   | Appr                                        | ovals                                    |                             |          |             |             |                |           |          |          |        |         |     |                  |           |    |
| + TRACS                                   | From Date                    |                        |                   | Status                                      |                                          |                             | <u> </u> |             |             |                |           |          |          |        |         |     |                  |           |    |
| Tax Credit Functions     Tax Credit Taxle | Description                  |                        |                   | Current                                     | Step                                     |                             |          |             |             |                |           |          |          |        |         |     |                  |           |    |
| HOME Functions                            |                              |                        |                   | Next St                                     | ep                                       | 2                           | < .      |             |             |                |           |          |          |        |         |     |                  |           |    |
| + HOME Tools                              |                              |                        |                   | Navigati                                    | ion                                      |                             |          |             |             |                |           |          |          |        |         |     |                  |           |    |
| Rural Dev Functions                       |                              |                        |                   |                                             |                                          | << >>                       |          |             |             |                |           |          |          |        |         |     |                  |           |    |
| Rural Dev Tools                           | Save                         | New P                  | Print Help        | Delete                                      |                                          |                             |          |             |             |                |           |          |          |        |         |     |                  |           |    |
| Charges     Receivables                   |                              |                        |                   |                                             |                                          |                             |          |             |             |                |           |          |          |        |         |     |                  |           |    |
| Payables                                  |                              |                        |                   |                                             |                                          |                             |          |             |             |                |           |          |          |        |         |     |                  |           |    |
|                                           | _ Details                    | General Info           | Addresses         | Workflow A                                  | Approvers                                |                             |          |             |             |                |           |          |          |        |         |     |                  |           |    |
|                                           | More Details                 | Change Order           | D                 | stribute Search Suppli                      | ier                                      |                             |          |             |             |                |           |          |          |        |         |     |                  |           |    |
|                                           | <b>M</b>                     |                        |                   |                                             |                                          | 1                           |          |             |             |                | Deleger   | 01-      | Debr     |        | Develop |     |                  |           |    |
|                                           | Property                     | Unit                   | Item Type         | Description                                 | GL Account                               | GL Account Description      | Qty Ord  | Unit Price  | Base Total  | Posted         | Remaining | Received | Received | Status | Ctrl#   | Del |                  |           |    |
|                                           |                              |                        |                   |                                             |                                          |                             |          |             |             |                |           |          |          |        |         |     |                  |           |    |
|                                           |                              |                        |                   |                                             |                                          |                             |          |             |             | í —            |           | i        |          |        |         |     |                  |           |    |
|                                           |                              |                        |                   |                                             |                                          |                             |          |             |             |                |           |          |          |        |         |     |                  |           |    |
|                                           |                              |                        |                   |                                             |                                          |                             |          |             |             |                |           |          |          | _      |         |     |                  |           |    |
|                                           |                              |                        |                   |                                             |                                          |                             |          |             |             | <u> </u>       | <u> </u>  | <u> </u> |          |        |         |     |                  |           |    |
|                                           |                              |                        |                   |                                             |                                          |                             |          |             |             |                |           |          |          |        |         |     |                  |           |    |
|                                           |                              |                        |                   |                                             |                                          |                             |          |             |             |                |           |          |          |        |         |     |                  |           |    |
|                                           |                              |                        |                   |                                             |                                          |                             |          |             |             | ,              | J         | ,        |          |        |         |     |                  |           |    |
|                                           |                              |                        |                   |                                             |                                          |                             |          |             |             |                |           |          |          |        |         |     |                  |           |    |
|                                           |                              |                        |                   |                                             |                                          |                             |          |             |             |                |           |          |          |        |         |     |                  |           |    |
|                                           |                              |                        |                   |                                             |                                          |                             |          |             |             |                |           |          |          |        |         |     |                  |           |    |
|                                           |                              |                        |                   |                                             |                                          |                             |          |             |             |                |           |          |          |        |         |     |                  |           |    |

## UPPER SECTION Required fields are in BLUE

 (1) Vendor; You must select the vendor you are purchasing the goods/services from. You can click on the hyperlink of <u>Vendor</u> for a list of your vendors or you can begin typing the name of the vendor to locate your vendor. This list is specific to your log in and will list all vendors available for any of the properties you have access to. This list will be maintained by vendors@flynnmanagement.com. If the vendor you need is not available, email vendors@flynnmanagement.com.

(2) Expense Type: This defaults from the vendor. The expense type should only be changed if the purchase you are making is going to be processed using your Maintenance Reserve funds. Refer to Maintenance Reserve Purchase Orders Procedure V-420.

(3) Dates: Order Date & Required By Date default to the day you are entering the Purchase Order. Update the Required by Date to be the date you are expecting the delivery to arrive or the service to be performed.

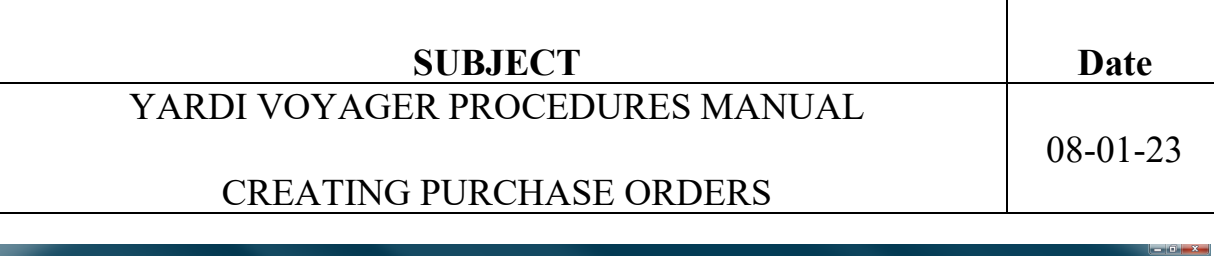

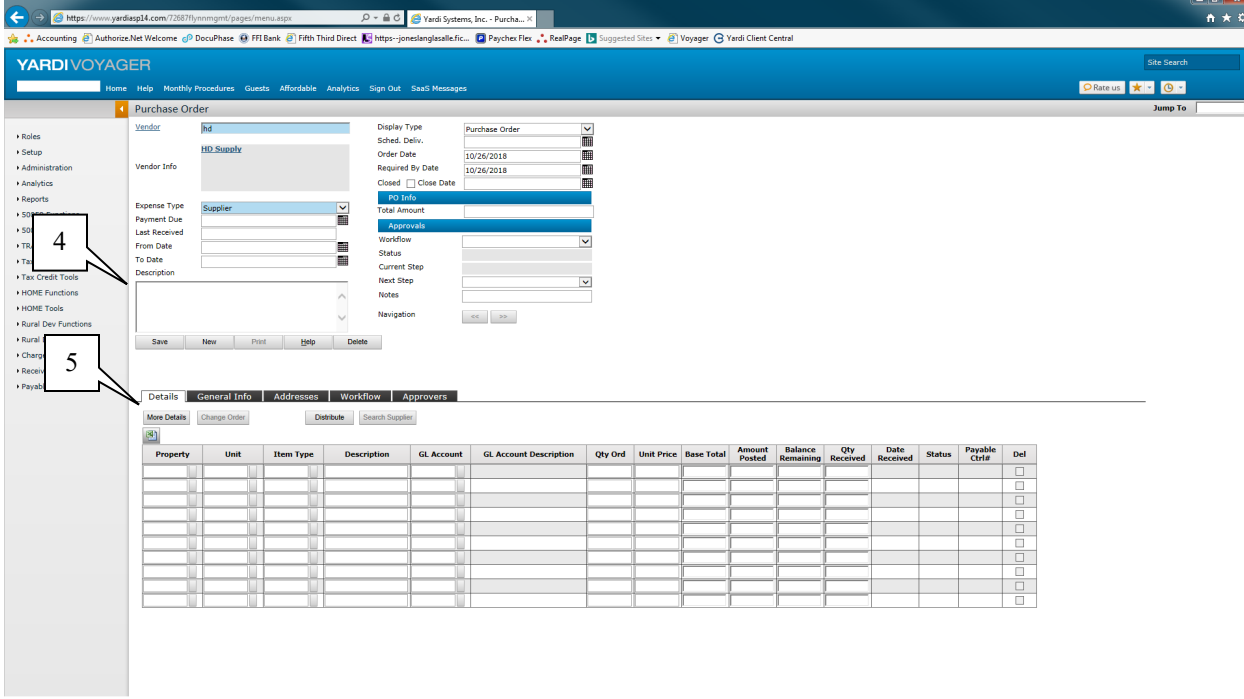

(4) Description: This description carries over to the accounts payable voucher so it should be kept short.

If you require a lengthy description and/or need to communicate with accounting, use the MEMO function outlined on Procedure V-480

All other fields in the upper section **DO NOT** need to be completed.

## **GRID SECTION**

(5) Details Tab: This section is used to define the items you are purchasing.

More Details – If you are going to need more than the 10 lines, click this box and more detail lines will be added for you to use.

Distribute – If you click this box, you can distribute the cost of the purchase order over multiple properties. See Using the Distribution Function Procedure V-470

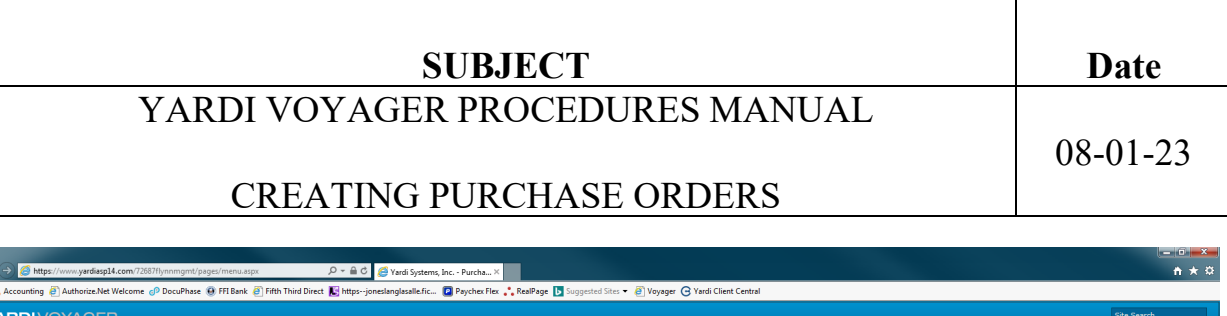

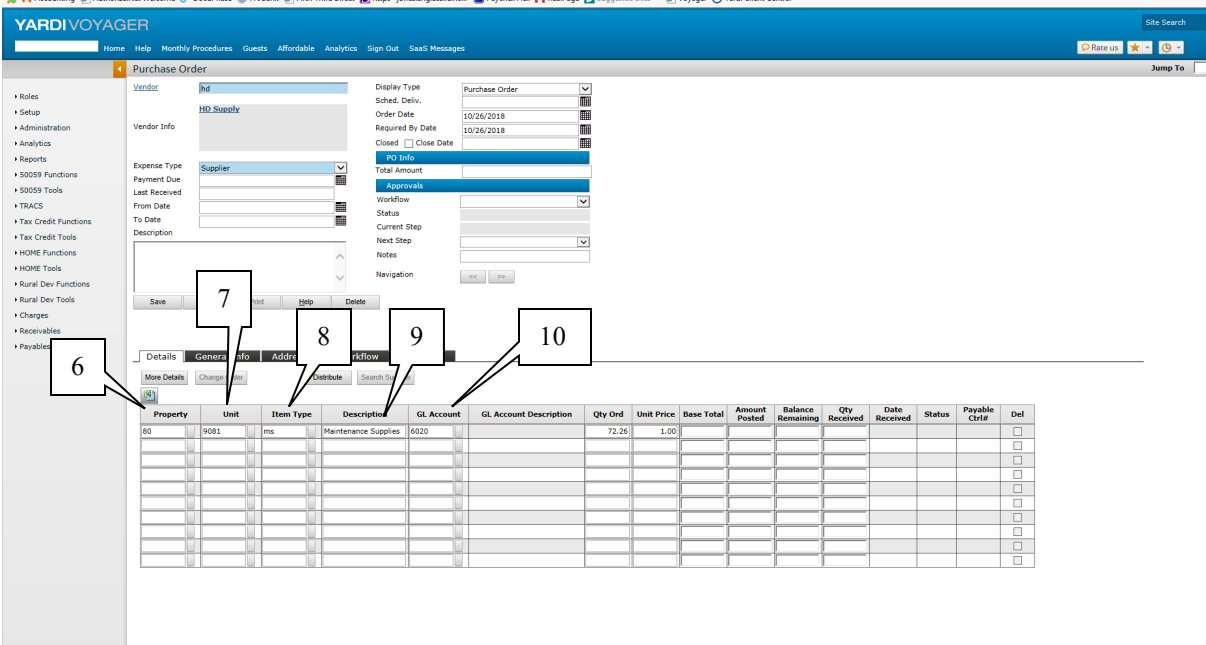

(6) Property: Enter the property that is to incur the expense of this item

(7) Unit: If the purchase is for a specific unit, ALWAYS enter the unit number. The unit number carries over to the accounts payable voucher for additional tracking.

(8) Item Type: Select the item that best describes your purchase. You can click on the lookup button for a list of items or you can begin typing the item description to locate an item.

Most items can be assigned to Item Type "ms" Maintenance Supplies. Individual supply items such as toilets, bi-fold doors etc. do not need to have a unique code as they are considered Maintenance Supplies

The item list will be updated as needed. Contact accounting to add an item to the list.

(9) Description: The description defaults from the item and can be overridden to identify the item in more detail. This description carries over to the general ledger. It should be kept short.

(10) GL: Account: The GL Account defaults from the item type and can be overridden if necessary.

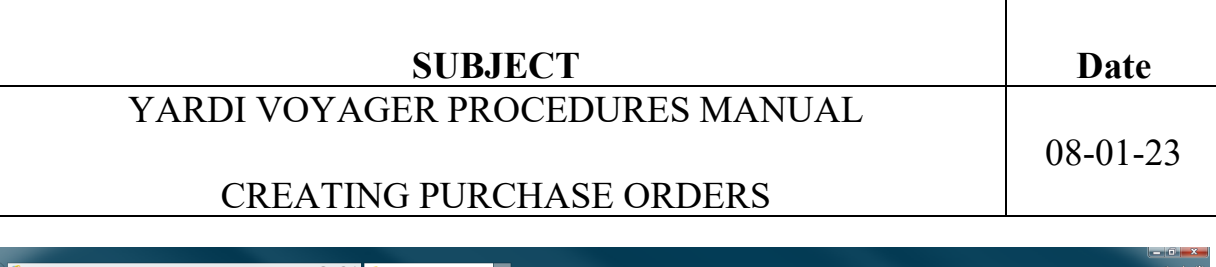

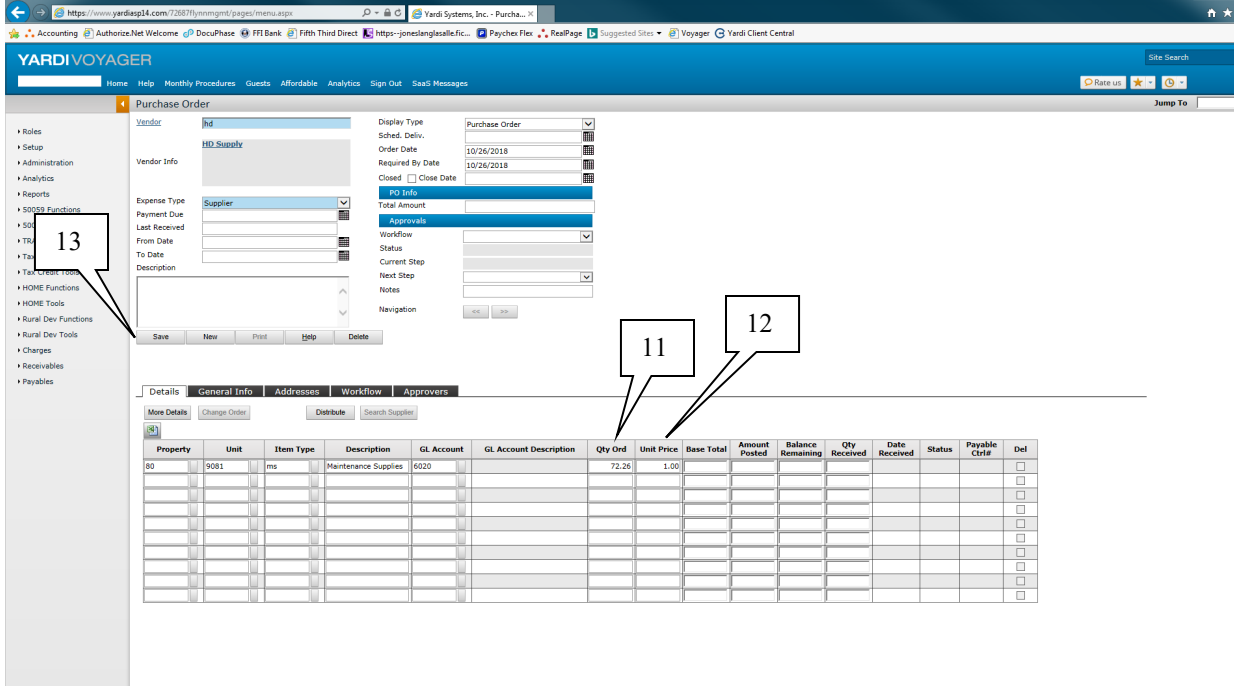

(11) Qty Ord: This field is to be used as the DOLLAR amount of the purchase order, not the quantity.

Example; If the purchase is for 15 items totaling \$72.26, the Qty Ord is 72.26

## (12) Unit Price: This field must ALWAYS be \$1.00

This process is being implemented for 2 reasons

- 1) Allow users to not have to enter every single item that needs to be ordered.
- 2) Allows the Purchase Order to accommodate for Backorders. This is needed for items that may be delivered/received on multiple shipments/invoices.

The reason the Qty Ord would not be 1.00 and the Unit price would be \$72.26 is due to the purchase order system being quantity based. If you receive a partial shipment on this order worth \$51.55 and received the quantity of 1 on your receiver, the process would close the purchase order.

Instead, if you receive an invoice for \$51.55 for your first shipment, you can "receive" a Quantity of 51.55 when you process your receiver. The remaining balance on the purchase order of \$20.71 will remain open.

(13) Save to save the purchase order.

| SUBJECT                         | Date     |
|---------------------------------|----------|
| YARDI VOYAGER PROCEDURES MANUAL | 08-01-23 |
| CREATING PURCHASE ORDERS        | 00 01 25 |

| Accounting Authoriz     Accounting Authoriz                                                                                                    | iasp14.com/72687f)                                                                                           | nnmgr                                      | 14<br>FFI Bank @ F                                                                                                    | ifth Third Direc     | P + ≜ C 4                                                                                                    | 👙 Yardi System<br>slanglasalle.fic                                                                                                    | is, Inc Purcha X                                                                                                    | 15      | 5          | /oyager 🕞 Ya | rdi Client Ce | entral  |                 |          |        |         |     |               |            | <b>+</b> + ≎ |
|----------------------------------------------------------------------------------------------------|----------------------------------------------------------------------------------------------------|--------------------------------------------|----------------------------------------------------------------------------------------------------|----------------------|----------------------------------------------------------------------------------------------------|----------------------------------------------------------------------------------------------------|----------------------------------------------------------------------------------------------------|---------|------------|--------------|---------------|---------|-----------------|----------|--------|---------|-----|---------------|------------|--------------|
|                                                                                                    | FR                                                                                                    | -//                                        |                                                                                                    |                      |                                                                                                    | -                                                                                                    |                                                                                                    | _ ۲     |            | // 0         |               |         |                 |          |        |         |     |               | Site Searc | h            |
| Home                                                                                                    | Help Monthly                                                                                                 | cedures                                    | Guests Affordi                                                                                                    | able Analyti         | ics Sign Out 1                                                                                                    | iaaS Messages                                                                                                    |                                                                                                    | /       |            |              |               |         |                 |          |        |         |     | Sector Rate u | us ★ 🔹 🔘 • |              |
|                                                                                                    | Purchase Or                                                                                                  | ler 114                                    |                                                                                                    |                      | Data/                                                                                                    | Reports 👻                                                                                                    |                                                                                                    |         |            |              |               |         |                 |          |        |         |     |               | Jump To    |              |
| Roles     Setup     Setup     S | Vendor<br>Vendor Info<br>Expense Type<br>Payment Due<br>Last Received<br>From Date<br>To Date<br>Description | hd<br>HD Supply<br>Supplier                |                                                                                                    |                      | Display Ty<br>Sched. De<br>Order Dat<br>Required I<br>Closed C<br>PO Inf<br>Total Amo<br>Workflow<br>Status<br>Current S<br>Next Step<br>Notes<br>Navigation | pe [<br>iv. [<br>by Date ]<br>close Date [<br>by Date ]<br>close Date [<br>by Date ]<br>close Date [<br>by Date ]<br>close Date ]<br>by Date ]<br>close Date ]<br>by Date ]<br>close Date ]<br>by Date ]<br>close Date ]<br>close ]<br>close ]<br>close ] | Purchase Order V<br>507/36/2018<br>1007/36/2018<br>272.26<br>28andard V<br>272.56<br>28andard V<br>4<br>4<br>4<br>4<br>4<br>4<br>4<br>4<br>4<br>5<br>5<br>5<br>5<br>5<br>5<br>5<br>5<br>5<br>5<br>5<br>5<br>5 |         |            |              | 6<br>7<br>18  | -       |                 |          |        |         |     |               |            |              |
| Rural Dev Tools     Charges     Receivables     Payables                                                                                                    | Save<br>Details<br>More Details<br>Property                                                                  | New<br>General Inf<br>Change Order<br>Unit | Print to the second second sec | ses Wa<br>Distribute | belete<br>prkflow Ap<br>Search Supplier<br>escription                                                                                                    | GL Account                                                                                                    | GL Account Description                                                                                                    | Qty Ord | Unit Price | Base Total   | Amount        | Balance | Qty<br>Percived | Date     | Status | Payable | Del |               |            |              |
|                                                                                                    | 80                                                                                                    | 9081                                       | ms                                                                                                    | Mainter              | nance Supplies                                                                                                    | 6020                                                                                                    | Maint Supplies                                                                                                    | 72.2600 | 1.00       | 72.26        | Posted        | 72.26   | Received        | Received | Open   | CUTI#   |     |               |            |              |
|                                                                                                    |                                                                                                    |                                            |                                                                                                    |                      |                                                                                                    |                                                                                                    |                                                                                                    |         |            |              |               |         |                 |          |        |         |     |               |            |              |

## **UPPER SECTION**

(14) Once the purchase order is saved, the Purchase Order number appears in the upper left corner.

(15) Display Type: Defaults to Purchase Order and is to remain Purchase Order.

**PO Info** (16) Total Amount – This is the total of all your detail lines.

#### Approvals (17) Workflow will default to "Standard" or "Reimburse" (depending on the expense type). Change the workflow as needed. Refer to Procedure V400.

(18) Next Step Click on the drop down and select the next required step. The available steps are defined by the workflow.

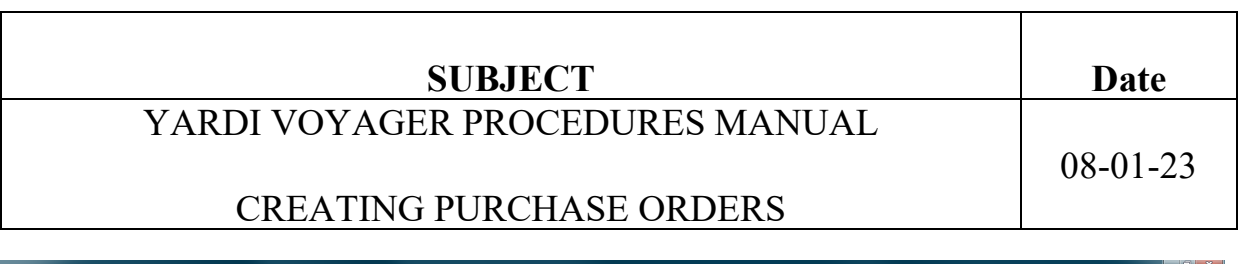

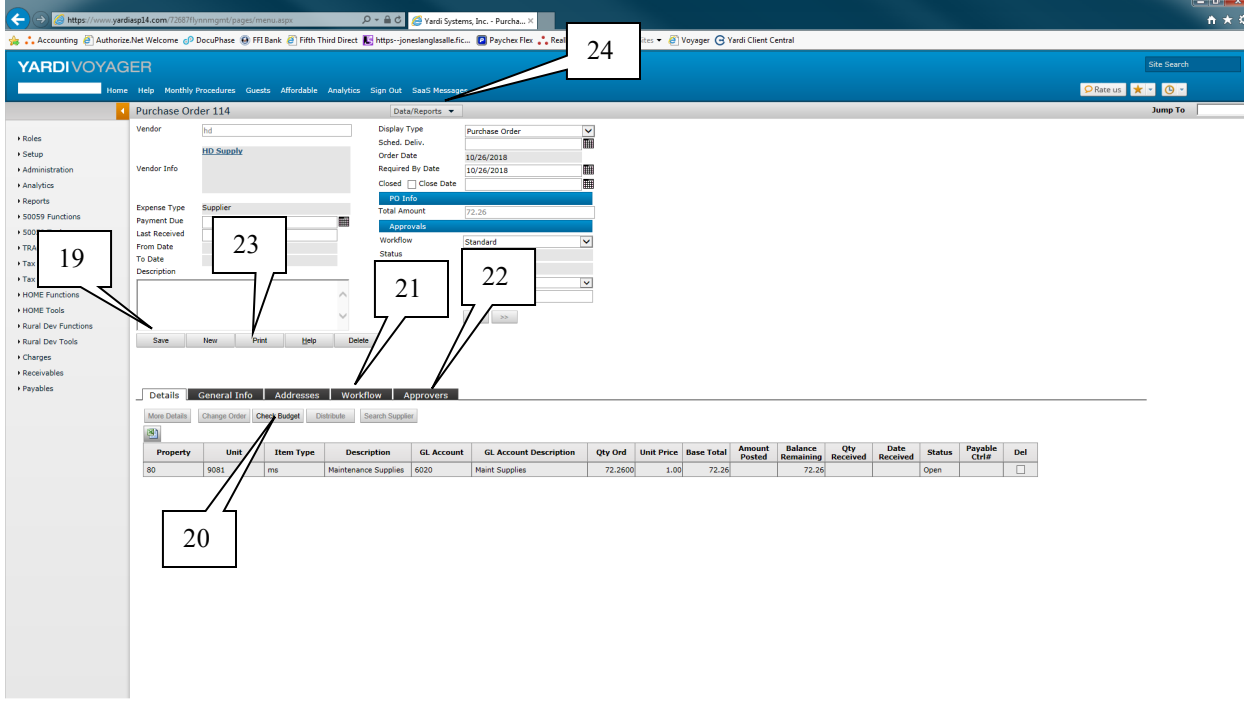

(19) Save – to save the purchase order with the updated Approvals.

## **GRID SECTION**

(20) Details Tab: Check Budget becomes available to view your budget.

General Info Tab; This tab is not used.

Addresses: The bill to and ship to default from the property settings

(21) Workflow: The status of where the purchase order is, in the approval process.

(22) Approvers: The listing of approvers will display

(23) Print This option will Print the Purchase Order

(24) Data/Reports This option becomes available on the saved purchase order. Here you can add Attachments and detailed Memos. Refer to Procedure V-480 to add Attachments & Memos